# **IT Essentials 5.0**

# 5.5.1.7 Lab - Schedule a Task Using the GUI and the at command in Windows 7

# Introduction

Print and complete this lab.

In this lab, you will schedule a task using the Windows 7 GUI and schedule a task in a command window using the **at** command.

## **Recommended Equipment**

• A computer running Windows 7

## Step 1

Log on to Windows as an Administrator.

## Click Start > Control Panel > Administrative Tools > Task Scheduler.

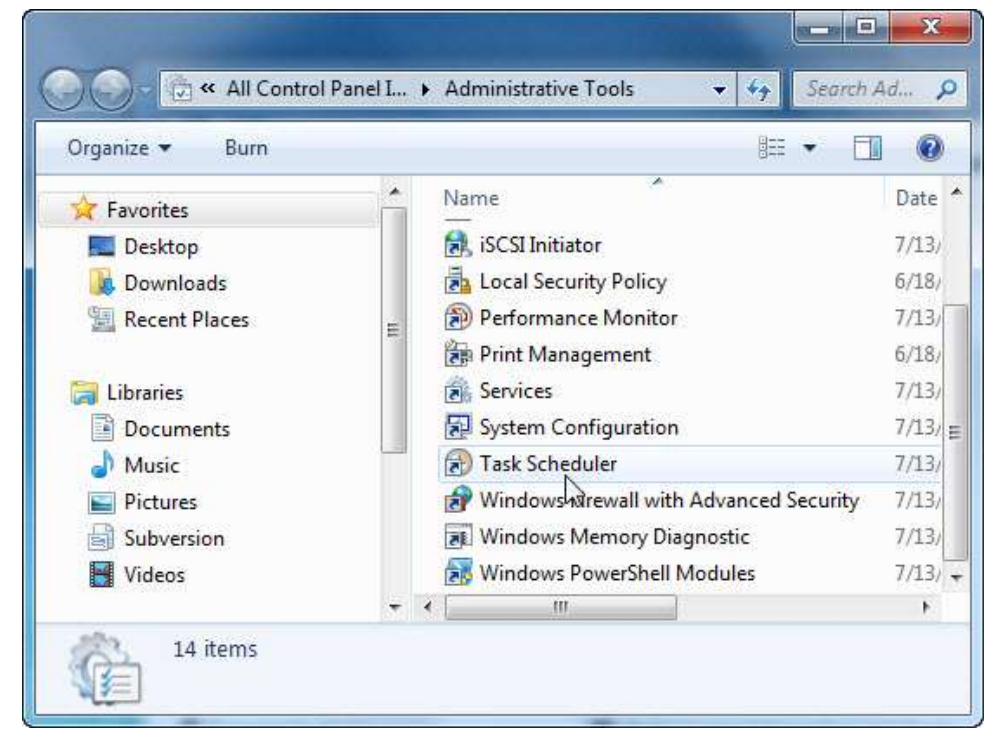

## Step 2

The "Task Scheduler" window opens.

| File Action View Help  |                                                                                                    |                                                                                                    |
|------------------------|----------------------------------------------------------------------------------------------------|----------------------------------------------------------------------------------------------------|
| Task Scheduler (Local) | Task Scheduler Summary (Last refreshed: 12/22/2010 11:42:36 AM)         Overview of Task Scheduler         Image common tasks that your computer will carry out automatically at the times you specify. To begin, click a command in the Action menu.         Tasks are stored in folders in the Task Scheduler         Status of tasks that have start         Last 24 hours         Summary: 0 total - 0 running, 0 succeeded, 0 stopped, 0 fa         Task Name | Actions         Task Scheduler (Local)         Connect to Another Compu         Create Basic Task         Import Task         Display All Running Tasks         Enable All Tasks History         AT Service Account Configu         View         Refresh         Help |
|                        | Last refreshed at 12/22/2010 11:42:36 AM Refresh                                                                                                    |                                                                                                    |

Click Create Basic Task in the Actions area.

# Step 3

The "Create Basic Task Wizard" window opens.

| Create Basic Task Wiz                    | ard<br>Basic Task                      |                                                                                                    |
|------------------------------------------|----------------------------------------|----------------------------------------------------------------------------------------------------|
| Create a Basic Task<br>Trigger<br>Action | Use this wiza<br>such as mult<br>Name: | ard to quickly schedule a common task. For more advanced options or settings<br>tiple task actions or triggers, use the Create Task command in the Actions pane.<br>Disk Cleanup |
| Finish                                   | Description:                           |                                                                                                    |
|                                          |                                        | < Back Next > Cancel                                                                                                    |

Type Disk Cleanup in the Name: field, and then click Next.

#### Select the Weekly radio button.

| Create Basic Task Wizard                                     |                                                                                                    | X |
|--------------------------------------------------------------|----------------------------------------------------------------------------------------------------|---|
| 1 Task Trigger                                               |                                                                                                    |   |
| Create a Basic Task<br>Tripper<br>Weekly<br>Action<br>Finish | When do you want the task to start?<br>Dely<br>Weekly<br>Monthly<br>One time<br>When the computer starts<br>When I log on<br>When a specific event is logged |   |

Click Next.

Click on the time field and select the hour, minute, seconds, and AM/PM. Use the scroll buttons in the **Start:** field to set the time to **6:00:00 PM**.

Set the Recur every \_ weeks on: field to 1.

Check the **Wednesday** checkbox.

| Create Basic Task Wizard                                     |                                                                                                    | ×     |
|--------------------------------------------------------------|----------------------------------------------------------------------------------------------------|-------|
| Weekly                                                       |                                                                                                    |       |
| Create a Basic Task<br>Trigger<br>Weekly<br>Action<br>Finish | Start: 12/23/2010 • 6:00:00 PM • Synchronize across time zones<br>Recur every: 1 weeks on:<br>Sunday Monday Tuesday Vednesday<br>Thursday Friday Saturday |       |
|                                                              | < Back Next > 3                                                                                                    | ancel |

Click Next.

The "Action" screen opens.

| Create Basic Task Wizard                 |                                                               | ×      |
|------------------------------------------|---------------------------------------------------------------|--------|
| Action                                   |                                                               |        |
| Create a Basic Task<br>Trigger<br>Weekly | What action do you want the task to perform?                  |        |
| Action<br>Finish                         | Start a program                                               |        |
|                                          | <ul> <li>Send an e-mail</li> <li>Display a message</li> </ul> |        |
|                                          |                                                               |        |
|                                          |                                                               |        |
|                                          |                                                               |        |
|                                          |                                                               |        |
|                                          |                                                               |        |
|                                          | < Back Next > N                                               | Cancel |

Make sure Start a program is selected then click Next.

The "Start a Program" screen appears.

| Create Basic Task Wizard |                           | ×             |
|--------------------------|---------------------------|---------------|
| Start a Program          |                           |               |
| Create a Basic Task      |                           |               |
| Trigger                  | Program/script:           |               |
| Weekly                   |                           | Browse        |
| Action                   | Add arguments (ontional): | - W           |
| Finish                   |                           |               |
| - I HISH                 | Start in (optional):      |               |
|                          |                           |               |
|                          |                           |               |
|                          |                           |               |
|                          |                           |               |
|                          |                           |               |
|                          |                           |               |
|                          |                           |               |
|                          |                           |               |
|                          | < Back                    | Next > Cancel |
|                          | < Back                    | Next > Can    |

Click Browse.

| Organize - New folder  | 9                  |                            |              | )日.• | 111 |   |
|------------------------|--------------------|----------------------------|--------------|------|-----|---|
| 🖌 Favorites            | Neme               | Date modified              | Туре         | Size |     | T |
| Nesktop                | 0409               | 7/13/2009 9:56 PM          | File folder  |      |     |   |
| Downloads              | AdvancedInstallers | 7/13/2009 7:37 PM          | File folder  |      |     |   |
| 1 Recent Places        | approgent          | 11/14/2010 2:41 PM         | File folder  |      |     |   |
| 221230-19230-1923      | ar-SA              | 7/13/2009 7/37 PM          | File folder  |      |     |   |
| Libraries              | 🌲 bg-BG            | 7/13/2009 7:37 PM          | File folder  |      |     |   |
| Documents              | 😹 Boot             | 12/19/2010 10:18           | File folder  |      |     |   |
| 🎝 Music                | at catroot         | 12/20/2010 1:16 PM         | File folder  |      |     |   |
| Pictures E             | 🗼 cstroot2         | 12/19/2010 10:14           | File folder  |      |     |   |
| Videos                 | LodeIntegrity      | 11/5/2010 5/56 AM          | File folder  |      |     |   |
|                        | 🎍 com              | T/13/2009 9-56 PM          | File folder  |      |     |   |
| Nomegroup              | 🍌 config           | 12/22/2010 9-02 AM         | File folder  |      |     |   |
| NG) SA W               | 🗼 ei-CZ            | 7/13/2009 7:37 PM          | File folder  |      |     |   |
| Computer               | 🍶 da-DK            | 7/13/2009 7:37 PM          | File folder  |      |     |   |
| Local Disk (C:)        | 👍 de-DE            | 7/13/2009 7:37 PM          | File folder  |      |     |   |
| 👝 Local Disk (E)       | 🔒 Dism             | 7/13/2009 9:56 PM          | File folder  |      |     |   |
| Ca Local Disk (Fr)     | 🍶 drivers          | 12/19/2010 2:37 PM         | File folder  |      |     |   |
| Ca Local Disk (G:)     | 🎳 DriverStore      | 12/19/2010 2:37 PM         | File folder  |      |     |   |
| Removable Disk (       | 🕌 el-GR            | 7/13/2009 7:37 PM          | File folder  |      |     |   |
| - MENN VITN TIMAE IN * |                    | THE PROPERTY AND A SERVICE | El + d'alaba |      |     |   |

Type cle in the File name: field, select cleanmgr.exe, and then click Open.

When the "Start a Program" screen re-opens, click Next.

The "Summary" screen appears.

| Create Basic Task Wizard |              |                                                                             |
|--------------------------|--------------|-----------------------------------------------------------------------------|
| Summary                  |              |                                                                             |
| Create a Basic Task      |              |                                                                             |
| Trigger                  | Name:        | Disk Cleanup                                                                |
| Weekly                   | Description  |                                                                             |
| Action                   | beschption   |                                                                             |
| Start a Program          |              |                                                                             |
| Finish                   |              |                                                                             |
|                          |              |                                                                             |
|                          |              |                                                                             |
|                          |              |                                                                             |
|                          |              |                                                                             |
|                          | Trigger:     | Weekly; At 6:00 PM every Wednesday of every week, starting 12/23/2010       |
|                          | Action:      | Start a program; C:\Windows\System32\cleanmgr.exe                           |
|                          | 📃 Open the   | Properties dialog for this task when I click Finish                         |
|                          | When you cli | ck Finish, the new task will be created and added to your Windows schedule. |
|                          |              |                                                                             |
|                          |              | < Back Finish Cancel                                                        |

Click Finish.

# Step 4

The "Task Scheduler" window opens.

| File Action View Help    |                                                                                                    |                                                                                                    |   |
|--------------------------|----------------------------------------------------------------------------------------------------|----------------------------------------------------------------------------------------------------|---|
| ** 200                   |                                                                                                    |                                                                                                    |   |
| 🕜 Tank Scheduler (Local) | Name Status Triggen Henrik Status Triggen Henrik Status Status St | Action<br>Teal Scheduler Ubrary<br>Creats Basic Task<br>broart Task<br>broart Task<br>Creater Task<br>broart Task<br>English All Running Ta<br>English All Tasks History<br>Black Folder. |   |
|                          | e                                                                                                    | View<br>Retrest &                                                                                                    | • |
|                          | Name Dat Cleanag<br>Location: V<br>Author Vicks-PC/Web<br>Description:                                                                                                    | Selected Bark  Run  Run  Couble  Disable  Spot.  Properties  Diste  Help Help                                                                                                    |   |
|                          | Security options When running the task, use the following user account: Web-PC/Web  Kan only when user is logged on  Kan only when user is logged on er not.  Do not store provisions. The task will only have access to local resources  Kan with highest privileges  Hidden Configure fee. Windows Vitte", Westwes Server" 2008 *                                                                                                    |                                                                                                    |   |

In the left pane, select Task Scheduler Library.

Next, in the right pane, click **Refresh** until you see the task **Disk Cleanup** you created.

| C Text Longue                                                                                                    |                                                                                                    | X.ee |
|----------------------------------------------------------------------------------------------------|----------------------------------------------------------------------------------------------------|------|
| File Action Wew Help                                                                                                    |                                                                                                    |      |
|                                                                                                    |                                                                                                    |      |
| Image Schweduler (Jace0)         Name         Status         Triggers         Next Run Time         Last Run           Image Schweduler (Jace0)         Image Schweduler (Jace0)         Next Run Time         Last Run           Image Schweduler (Jace0)         Image Schweduler (Jace0)         Next Run Time         Last Run           Image Schweduler (Jace0)         Image Schweduler (Jace0)         Next Run Time         Last Run | Actions<br>Tail: School Sauk: Task<br>Create Sauk: Task<br>Import Taik<br>Disploy All Paveling Ta<br>Enable: All Tasks Hotory<br>New Folder |      |
| e e e e e e e e e e e e e e e e e e e                                                                                                    | View<br>Refresh<br>Help                                                                                                    | it.  |
| Name Disk Claimag<br>Location V<br>Author: Vicki-PC(Vicki<br>Description                                                                                                    | Selected hern  Run  End  Disable  Liport.  Poperties  Veke  Ueke  Help                                                                      |      |
| Security options Withen numming the task, use the following user account: Vicki-PC/Vicki  Plan only when user is legged on Do not store parameters is legged on or not Do not store parameters. The task will only here access to local resources Do not thighest privilegee Vickies Vickies Coofigure for Windows Victor", Windows Server", 2008 *                                                                                           |                                                                                                    |      |

Select the task **Disk Cleanup** and then in the right pane click **Properties**.

| Seneral Trig                                    | gers                                          | Actions                                                                | Conditions                                                        | Settings                       | History (disabled)                                   |          |                                  |
|-------------------------------------------------|-----------------------------------------------|------------------------------------------------------------------------|-------------------------------------------------------------------|--------------------------------|------------------------------------------------------|----------|----------------------------------|
| Name:                                           | Disk                                          | Cleanup                                                                |                                                                   |                                |                                                      |          |                                  |
| Location:                                       | V                                             |                                                                        |                                                                   |                                |                                                      |          |                                  |
| Author:                                         | Vick                                          | i-PC\Vick                                                              | i                                                                 |                                |                                                      |          |                                  |
| Description:                                    |                                               |                                                                        |                                                                   |                                |                                                      |          |                                  |
| Security op                                     | tions<br>ning th                              | ie task, us                                                            | e the followir                                                    | ng user acc                    | count:                                               |          |                                  |
| when run                                        |                                               |                                                                        |                                                                   |                                |                                                      |          |                                  |
| Vicki-PC\V                                      | icki                                          |                                                                        |                                                                   |                                |                                                      | 1        | Change User or Group             |
| Vicki-PC\V                                      | icki<br>y whe                                 | n user is l                                                            | ogged on                                                          |                                |                                                      |          | Change User or Group             |
| Vicki-PC\V<br>Run on<br>Run wh                  | icki<br>y whe<br>ether (                      | n user is lu<br>user is log                                            | ogged on<br>ged on or no                                          | t                              |                                                      | [        | Change User or Group             |
| Vicki-PC\V<br>Run on<br>Run wh<br>Do            | icki<br>y whe<br>ether t                      | n user is lu<br>user is log<br>pre passwo                              | ogged on<br>ged on or no<br>ord, The task                         | <b>t</b><br>will only h        | nave access to local comp                            | uter res | Change User or Group             |
| Vicki-PC\V<br>Run on<br>Run wh<br>Do<br>Run wit | icki<br>y whe<br>ether u<br>not sto<br>h high | n user is lo<br>user is log<br>ore passwo<br>lest privile              | ogged on<br>ged on or no<br>ord. The task<br>ges                  | t<br>will only h               | nave access to local comp                            | uter res | Change User or Group             |
| Vicki-PC\V<br>Run on<br>Run wh<br>Do<br>Run wit | icki<br>y whe<br>ether i<br>not sto<br>h high | n user is log<br>user is log<br>ore passwo<br>lest privile<br>Configui | ogged on<br>ged on or no<br>ord. The task<br>eges<br>re for: Winc | t<br>will only h<br>lows® 7, N | nave access to local comp<br>Nindows Server™ 2008 R2 | uter re  | Change User or Group<br>sources. |

The "Disk Cleanup Properties (Local Computer)" window appears.

In the Configure for: drop-down menu select Windows® 7, Windows Server<sup>™</sup> 2008 R2.

Click OK.

Minimize the "Task Scheduler" window and close all other windows.

## Step 5

Click Start, and then in the Search programs and files field type cmd.

Right-click cmd > Run as administrator > Yes.

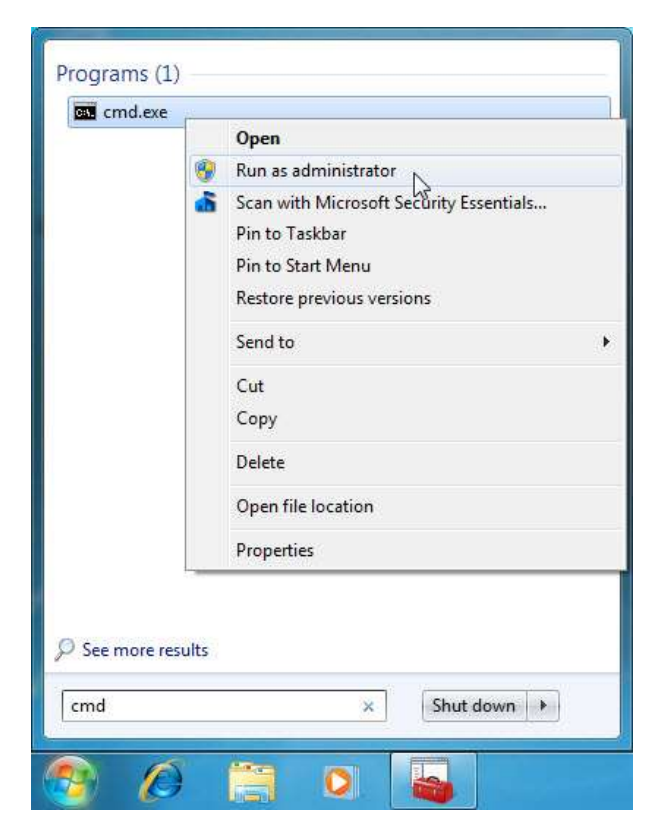

The "Administrator: C:\Windows\System32\cmd.exe" window opens.

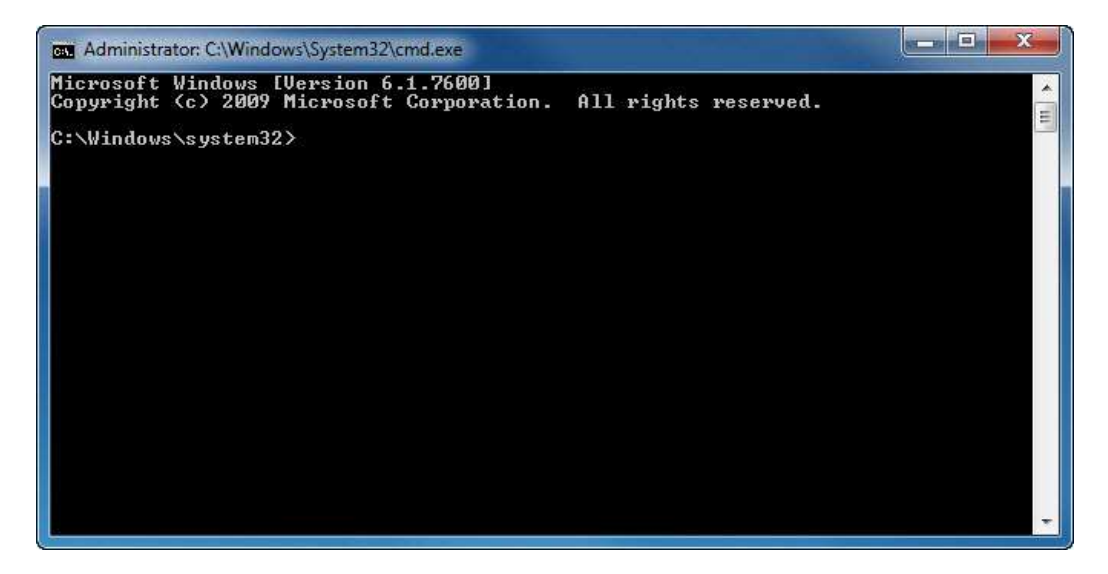

Type **at/?**, and then press the **Enter** key.

The at command options are displayed.

| Administrator: C:\Wind                                                            | ows\System32\cmd.exe                                                                                                    | - |
|-----------------------------------------------------------------------------------|----------------------------------------------------------------------------------------------------|---|
| Microsoft Windows<br>Copyright (c) 2009                                           | [Version 6.1.7600]<br>Microsoft Corporation. All rights reserved.                                                                                             | * |
| C:\Windows\system3<br>The AT command sch<br>a specified time a<br>the AT command. | 2>at/?<br>edules commands and programs to run on a computer at<br>nd date. The Schedule service must be running to use                                        | ш |
| AT [\\computername<br>AT [\\computername<br>[ /EVERY:date[                        | ] [ [id] [/DELETE] ! /DELETE [/YES]]<br>] time [/INTERACTIVE]<br>,] ! /NEXT:date[,]] "command"                                                                |   |
| \\computername                                                                    | Specifies a remote computer. Commands are scheduled on the<br>local computer if this parameter is omitted                                                     |   |
| id                                                                                | Is an identification number assigned to a scheduled command.                                                                                                  |   |
| ∕delete                                                                           | Cancels a scheduled command. If id is omitted, all the scheduled commands on the computer are canceled.                                                       |   |
| ∕yes                                                                              | Used with cancel all jobs command when no further confirmation is desired.                                                                                    |   |
| time                                                                              | Specifies the time when command is to run.                                                                                                    |   |
| /interactive                                                                      | Allows the job to interact with the desktop of the user who is logged on at the time the job runs.                                                            |   |
| /every:date[,]                                                                    | Runs the command on each specified day(s) of the week or<br>month. If date is omitted, the current day of the month<br>is assumed.                            |   |
| /next:date[,]                                                                     | Runs the specified command on the next occurrence of the<br>day (for example, next Thursday). If date is omitted, the<br>current day of the month is assumed. |   |
| "command"                                                                         | Is the Windows NT command, or batch program to be run.                                                                                                    |   |
| C:\Windows\system3                                                                | 2>                                                                                                    | + |

Type at 20:00:00 /every:W backup.

Note that the time must be military time.

Press Enter.

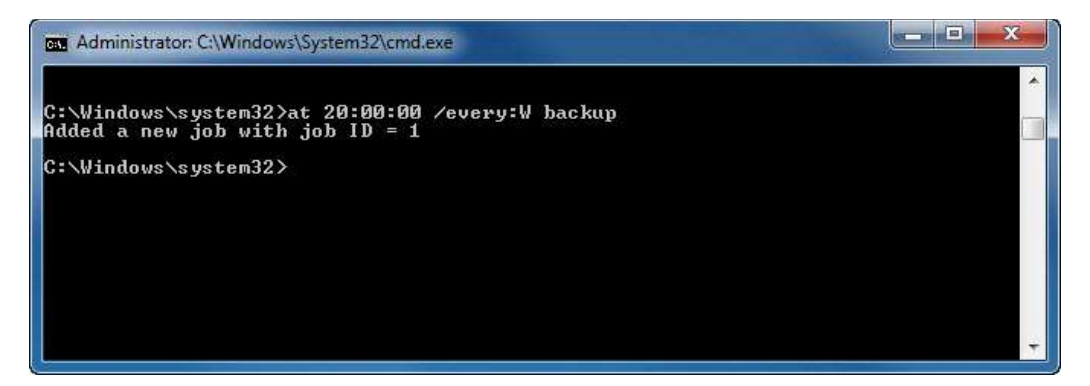

### Added a new job with job ID = 1 is displayed.

Type at \\computername. For example at \\Vicki-PC.

Press Enter.

The scheduled job appears.

| en Admini                       | istrat              | or: C:\Windows\System32\cmd.exe                                           | and the second |              |                                                             |
|---------------------------------|---------------------|---------------------------------------------------------------------------|----------------|--------------|-------------------------------------------------------------|
| C:\Windo<br>Added a<br>C:\Windo | ows^<br>nev<br>ows^ | system32>at 20:00:00 /ev<br>job with job ID = 1<br>system32>at \\Vicki-PC | very:W back    | ւթ           |                                                             |
| Status l                        | ID                  | Ďay                                                                       | Time           | Command Line | new how him him into the line him him him him him him him . |
| - Antonio (patrologica)         | 1                   | Each W                                                                    | 8:00 PM        | bac kup      |                                                             |
| C:\Windo                        | ows                 | system32>                                                                 |                |              |                                                             |
|                                 |                     |                                                                           |                |              |                                                             |
|                                 |                     |                                                                           |                |              |                                                             |
|                                 |                     |                                                                           |                |              | *                                                           |

Which command would you enter to get the backup to run every Tuesday and Wednesday at 3:00 PM?

Type **exit**, and then press the **Enter** key.

## Step 6

Open the "Scheduled Tasks" window.

| File Action View Holp                             |                                                                                                    |                |                                           |                        |                                                                                                    |   |
|---------------------------------------------------|----------------------------------------------------------------------------------------------------|----------------|-------------------------------------------|------------------------|----------------------------------------------------------------------------------------------------|---|
| Tank Scheduler (Local)     Tank Scheduler Library | Name<br>Disk Cleanup<br>Disk Cleanup<br>Ceneral Tragge<br>Name A<br>Location A<br>Autors<br>Description | Status Trigges | Next Bun Time<br>10 20/29/2010 6:00:00 FM | Lett Run<br>Nover<br>+ | Actions<br>Task Schecksler Library<br>Create Basic Task<br>Frippet Task<br>Trippet Task<br>Engley All Naming<br>Engley All Naming<br>New Folder<br>View<br>Madvach<br>Halp |   |
|                                                   | J                                                                                                    |                |                                           | *                      | Selected Rem                                                                                                    | • |

Click Task Scheduler Library. You may need to refresh the screen.

The task created using the **at** command is listed in the window.

# Step 7

For the scheduled tasks that you have created, right-click the scheduled task and then click **Delete**.

| Tank Scheduler (Local) | Name                                                                                                    | Status Triggers                                          | Pár                                                   | ert Run Time        | Last Run   | Actions                                                                                                    |  |
|------------------------|----------------------------------------------------------------------------------------------------|----------------------------------------------------------|-------------------------------------------------------|---------------------|------------|----------------------------------------------------------------------------------------------------|--|
|                        | Oriente      Oriente     Oriente | Ran<br>End<br>Disable<br>Esport_<br>Properties<br>Delete | every Wednesday of every week, starting 12/23/2010 12 | U25V2010-0-00-00-PM | Never<br>, | Create Basic Took<br>Create Task<br>Import Task<br>Display AD Humang<br>Enable AI Tasks His<br>New Folder<br>View<br>Mathemb<br>Halberh<br>Enable A |  |

Click **Yes** to confirm you want to delete the task.

Make sure all scheduled tasks created by you are removed from the scheduled tasks window.

| ** 200                                               |               |          |               |          |                                                                                                    |
|------------------------------------------------------|---------------|----------|---------------|----------|----------------------------------------------------------------------------------------------------|
| 🕐 Task Scheduler Uncel<br>= 🥦 Task Scheduler Librery | Narrae Status | Triggers | Next Run Time | Last Run | Actions<br>Taxa Scheduler Library<br>Create Basic Task<br>Import Task<br>Import Task<br>Duplay All Running Ta<br>Evalue All Tasks History<br>New Folder<br>View<br>Refeach<br>Hulp |